# Guide til at få en kode til AU's systemer

## Vi vil gerne, at du får en kode inden studiestart, så prøv at følge denne guide

Du får en kode ved at logge dig ind på 'Mit.au.dk' på følgende måde:

<u>Først</u>: Du kan altid bruge NemID og nøglekort til at logge på med, hvis du har det. (Du kan også vælge at gøre det kun en gang – den første og så derefter bruge dit AU-id eller studie nr. i feltet 'Brugernavn'. Mere herom nedenfor.

#### Tidligere indskrevet på universitetet

Efter 28. januar 2017 kan du ikke mere bruge dit cpr.nr. som 'Brugernavn'- se længere nede.

Koden gælder et ½ år, så er den ældre skal du have en ny.

#### Ikke tidligere indskrevet på universitetet

Du skal bruge NemID og nøglekort (i hvert tilfælde 1. gang)

#### Alle studerende

Når du har fået en kode, kan du ændre den på 'Mit.au.dk', hvis du har brug for det.

Har du glemt din kode, og der *ikke* er gået mere end ½ år (sikkerhed), kan du på *'Mit.au.dk*' til venstre klikke glemt adgangskode under felterne, og du vil få tilsendt et aktiveringslink til oprettelse af ny kode til den mailadresse, du har opgivet i ansøgningsskemaet.

Som ny bruger af AU's systemer, gør du følgende:

1) I din browsers adressefelt skriver du: http://mit.au.dk (minus www)

Du kommer ind på et skærmbillede med en turkis bjælke for oven – et skærmbillede, der hedder *'Mit.au.dk*'.

Det nemmeste er at logge ind via WAYF– og det kræver et nøglekort, dvs. indgang via NemLog-in – samme måde, som mange logger på f.eks. Netbank.

### Husk at have dit nøglekort parat, når du forsøger

- Det første du gør på skærmbilledet *'Mit.au.dk*' er at klikke på Login WAYF- tasten og selve tasten - tast ikke i felterne til venstre. WAYF betyder: <u>Where are vou from</u>. Systemet vil have (sikkerhed), at du fortæller, hvilken institution du kommer fra.
- Næste skærmbillede er med en lang liste af uddannelsesinstitutioner. Her skal du som helt ny studerende (ikke første gang vælge Århus Universitet, men vælge – NemID (listen er alfabetisk opbygget). Når du efterfølgende – efter at have fået en kode - logger ind, vælger du Aarhus Universitet – det du vælger vil stå øverst den efterfølgende gang, du logger på.
- 4) Tryk 'run' på næste skærmbillede (det kommer måske ikke frem, hvis du har brugt NemID før i systemet).
- 5) Log derefter på med dine oplysninger for dit nøglekortet (bruger-id og adgangskode) og tryk næste.
- 6) Brug nøglen/cifrene (fra nøglekortet) på det skærmbillede og tryk enter
- 7) Du skulle nu været kommet ind på 'Mit.au.dk', Dit navn skal stå der.
- 8) Under personlige oplysninger, vælger du nu 'Skift adgangskode'
- 9) På skærmbilledet 'Skift adgangskode' taster du den kode, du ønsker og gentager den.

DU HAR NU EN KODE OG – og et råd - skriv den ned!

fortsættes

**Ovenstående skal du kun gøre en gang**, men du skal over WAYF hver gang du skal bruge et system. Det skal alle på AU af sikkerheds hensyn

**VIGTIGT** Når du er inde på *'Mit.au.dk'* **første gang**, og dit navn fremgår, står der på samme linje hen mod midten *'*au (+ 6 cifre)'. **Det er dit AU-id**.

Det (husk AU før de 6 cifre) skal du bruge næste gang, du skal logge på sammen med din kode, så skriv også det ned, **inden du logger ud**, hvis du ikke vil bruge nøglekort hver gang.

Du kan også bruge dit studie nr. Det finder du under 'Personlige Oplysninger'

Opsummering til at logge på 'Mit.au.dk'

Brugernavn: NemID + nøglekort eller Brugernavn: Dit AU-Id eller studie nr. + Adgangskode: Den kode du har valgt for AU's systemer ----Har du problemer med at få det til at virke – ring da til Helpdesk Health: 87 15 09 22

Husk du skal være ved en computer og have dit nøglekort parat, når du ringer.

30/8-2017 gp